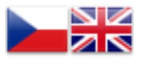

E-shop Měření energie Domácí dorozumívací technika Diskuzní fórum Dokumentace

- <u>Nástěnka</u>
- Spotřeba
  - Aktuální výkon
  - <u>Celková spotřeba</u>
  - CSdiferenciální
  - <u>Cena spotřeby</u>
  - Stav počítadel
- <u>Teploty</u>
- <u>Napětí</u>
- Ovládání relé
- <u>Nastavení</u>
- <u>Mapa teplot</u>
- <u>Nápověda</u>

Přihlášen: Lastuvka (Lastuvka) Odhlásit se

### Základní informace

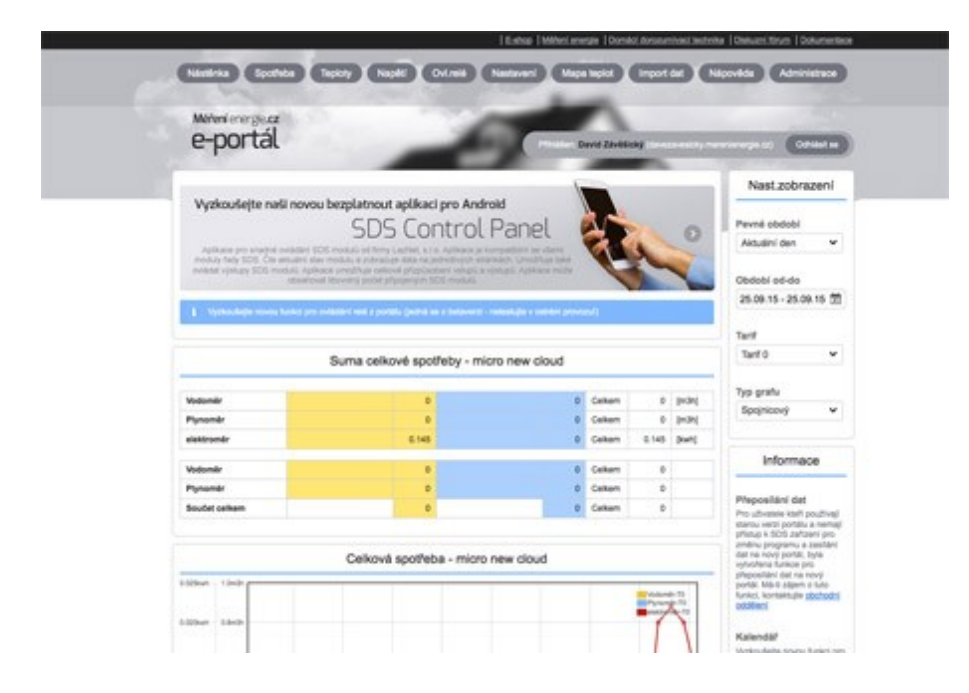

#### Měření energií

Portál slouží k prohlížení dat zaslaných SDS zařízeními. Každé SDS zařízení může zasílat data o spotřebě energií (eletřina, plyn, voda, ...), data z teplotních čidel a data napěťových vstupů. Do napěťových vstupů mohou být zapojeny například UPS, vlhkoměry, baterie atd. Všechny tyto funkce máte zdarma k dispozici k jakémukoliv zakoupenému SDS zařízení.

#### První kroky

Pokud se rozhodne pro SDS zařízení nebo jej již máte k dispozici, máte automaticky možnost využívat tento bezplatný portál. Pro správnou funkčnost je zapotřebí několika kroků.

• Prvním krokem je registrace do portálu. Po registraci a přihlášení se vám zobrazí úvodní obrazovka (nástěnka) kde později uvidíte základní informace.

- Dalším krokem je přidání nového zařízení. Nové zařízení můžete přidat ručně nebo využít průvodce, který vám pomůže v několika krocích s nastavením nového zařízení.
- Po založení nového zařízení a nastavení vstupů stáhněte z portálu vygenerovaný c-program a ten nahrejte do SDS zařízení
- SDS zařízení nakonfigurujte pro komunikaci v lokální síti a internetu. To provedete v administraci SDS zařízení
- Nyní by se již data měla odesílat na portál. Správnou funkčnost c-programu můžete zkontrolovat v administraci SDS zařízení v odkazu "SDS-C" tedy v konzole SDS zařízení.

#### Základní nastavení

Veškerá data jsou na portál zasílána SDS zařízeními. Portál sám o sobě nesbírá žádná data. Proto je nutné mít správně nastaveny všechny parametry SDS zařízení pro komunikaci po internetu. Tyto parametry nastavíte v administraci SDS. Můžete použít automatickou konfiguraci přes DHCP nebo použít ruční nastavení. Ručně je nutné nastavit IP adresu zařízení a IP brány (GW) pro přístup do internetu.

#### Ovládací software

Každé SDS zařízení je malý inteligentní PLC modul, který lze naprogramovat pro různé chování. Pro zasílání dat na portál je nutné stáhnout a naintalovat c-program do SDS zařízení. C-program je generován automaticky dle nastavených parametrů na portálu. Krátký návod jak nahrát c-program do zařízení najdete na <u>wiki</u>. Pokud již máte napsaný svůj c-program pro jakoukoliv činnost, můžete stáhnout c-kód pro přidání do vašeho stávajícího programu.

# Registrace a přihlášení uživatele

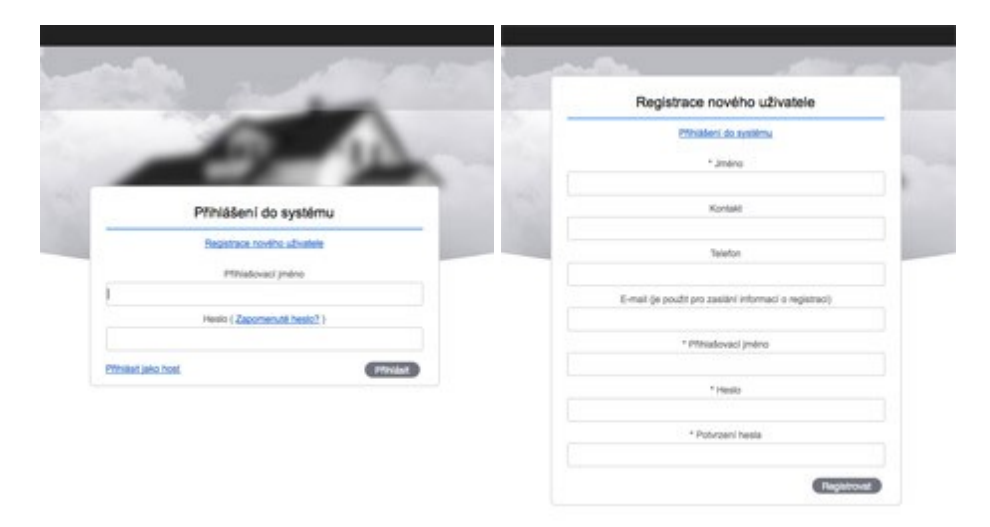

Pro registraci nového uživatele do portálu merenienergie.cz použijte úvodní formulář. Všechny údaje uvedené na formuláři jsou povinné. Pro přihlášení na portál bude vždy vyžadováno přihlašovací jméno a heslo.

Veškeré údaje uvedené při registraci můžete změnit v nastavení po přihlášení do portálu. Po registraci můžete ihned využívat všechny funkce portálu

První uživatel je vždy založen jako majitel-vedoucí skupiny. Další uživatele do skupiny může přidat vedoucí skupiny nebo administrátor po jejich registraci. Tato funkce je vhodná např. pro bytový dům, kde každý vlastník bytu má jedno zařízení SDS a vidí pouze údaje svého zařízení. Pouze majitel může upravovat všechny uživatele ve skupině a prohlížet data všech zařízení ve skupině.

## Nastavení

| e-por      | rtál                             | -                      | -                   |                         | David David |                |                                                                                                    | Gran                                                                                                    |
|------------|----------------------------------|------------------------|---------------------|-------------------------|-------------|----------------|----------------------------------------------------------------------------------------------------|----------------------------------------------------------------------------------------------------|
|            |                                  | Sezn                   | am za               | lizeni                  |             |                | N                                                                                                    | ápověda                                                                                                    |
|            |                                  |                        |                     |                         |             |                | Zäkladn                                                                                                    | Základní informace                                                                                                    |
| · Pavalene | strend                           | New                    | Vetupy              | Vypiny hodnot           | Program     | P safassi      | motive ne                                                                                                    | fato zofilizani je<br>programoval la                                                                                                    |
| 0 🛞        | danaca-exclusive restrictions of | Deve 1                 | Naniavil<br>History | AV 82 50 CE 51 1A 13 40 | Essent      | 103 12 204 22  | odaje na j<br>jetov jete a                                                                                                    | portal. Tyto colo<br>entriversaling &                                                                                                    |
| • 🕑        | turnes                           | 1505<br>1508<br>(Doubl | Sunfard<br>rith-day | AN ST SO OF ST 1A AD    | (Trapert    | -              | jejich poži<br>Udaja jecu<br>I nastava                                                                                                    | adavisti, viedeori<br>adavist, viedeori<br>adavist, viedoori<br>adavist, viedoori<br>adavist, vi |
| ALCO E     |                                  |                        |                     |                         |             |                | Pitdani                                                                                                    | a aktualizace                                                                                                    |
|            |                                  |                        |                     |                         |             |                | V sistnam<br>Jutoratien                                                                                                    | u utheneti po<br>vilichte uthene                                                                                                    |
|            | Se                               | znam už                | ivatel              | û ve skupinê            |             |                | spadajici -<br>uživatala o<br>přídat kilke                                                                                                    | do skupiny. No<br>do skupiny mlá<br>ručim na lesk 'V                                                                                                    |
|            |                                  | (C22)                  | -                   |                         |             |                | poladova<br>a amility o                                                                                                    | oo akupeny" v<br>aveni rohu. Vyp<br>ne udope udhab<br>Jožne                                                                                                    |
| C Pavalana | Printelervi                      | 200                    |                     | Kontaki Tatafon         | 1-14        | ē              | Přidání                                                                                                    | a aktualizaci                                                                                                    |
| • 📀        | device restly memory and         | Devi                   | 0 23465             | 09                      | ma          | davedesign.cz  | 5000 ut                                                                                                    | vete mide vyu                                                                                                    |
| 0 😪        | tomes                            | Tom                    | 46                  | Prejde 71w1300          | 0 tone      | prophographics | autoen. K<br>muel byt r                                                                                                    | tidne sedicent<br>rejdhie vicken                                                                                                    |
| 40.0       | Cantor senators                  |                        |                     |                         |             |                | patternery<br>parametry                                                                                                    | e musici mit<br>referctivity                                                                                                    |
|            |                                  |                        |                     |                         |             |                | Na strano<br>wstram z<br>natro všec<br>skuping N<br>motra vše<br>1950ač v<br>1950ač v<br>1950ač v<br>1950ač v<br>1950ač v<br>1950ač v<br>1950ač | e je ptörspen<br>aftpeni utivetel<br>nutivetel<br>uvet aaftbeni je<br>dit kliknutim na<br>hommi proveten<br>amu cafficeni. V<br>om famudat je<br>mit potbetoveni                                                                                                    |

#### Základní informace

Portál využívá možnosti SDS zařízení(Macro, Micro, BIG, TTC, UPS, ...). Tato zařízení je možné naprogramovat tak, aby automaticky odesílala údaje na portál. Tyto údaje jsou zde archivovány a zobrazovány uživatelům dle jejich požadavků. Veškeré údaje jsou přístupná v nastavení.

#### Přidání a aktualizace uživatelů

V seznamu uživatelů jsou zobrazeni všichni uživatelé spadající do skupiny. Nového uživatele do skupiny můžete přidat kliknutím na link "Přidat uživatele do skupiny" v horním pravém rohu. Vyplňte požadované údaje uživatele a změny uložte.

#### Přidání a aktualizace zařízení

Každý uživatel může využívat u svého účtu více různých zařízení. Každé zažízení musí být nejdříve vloženo do evidence a musí mít nastaveny všechny parametry.

Na stránce je zobrazen seznam zařízení uživatele nebo všech uživatelů skupiny. Nové zařízení je možné vložit kliknutím na link "Přidat" v horním pravém rohu seznamu zařízení. V zobrazeném formuláři je nutné vyplnit požadované údaje.

# Údaje uživatele

| Položky označené * jsou povinné                                                                                                    |                     |  |
|----------------------------------------------------------------------------------------------------|---------------------|--|
| Přihlašovací jméno                                                                                                    |                     |  |
| davezavesicky.merenienergie.cz                                                                                                    | Změnit heslo        |  |
| Typ uživatele                                                                                                    |                     |  |
| Administrátor 🗸                                                                                                    |                     |  |
| Skupina                                                                                                    |                     |  |
| Access to Develop the Party States of the                                                                                                    | Použij copy & paste |  |
| Jméno uživatele                                                                                                    |                     |  |
| David Závěšický                                                                                                    |                     |  |
| Kontakt                                                                                                    |                     |  |
|                                                                                                    |                     |  |
| Telefon                                                                                                    |                     |  |
|                                                                                                    |                     |  |
| E-mail                                                                                                    |                     |  |
| challene erheitigt als                                                                                                    |                     |  |
| dentifikace                                                                                                    |                     |  |
| NUMBER OF STREET, STREET, STRE | pro externí stránky |  |

### Údaje uživatele

Na formuláři jsou uvedeny základní údaje zvoleného uživatele. Všechny údaje jsou povinné. Kliknutím na link "Změnit heslo" budete provedeni procedurou pro změnu hesla. Změna hesla využívá uvedený e-mail.

# Údaje zařízení

| Aktua                                                           | lizace zařízení |
|-----------------------------------------------------------------|-----------------|
| <ol> <li>Položky název a typ jsou povinné</li> </ol>            |                 |
| Název zařízení<br>micro new cloud                               |                 |
| IP adresa zařízení                                              |                 |
| No. 10, 24, 21, 17, 1882                                        |                 |
| Typ<br>Micro ¥                                                  |                 |
| Přířazeno uživateli<br>davezavesicky.merenienergie.cz.          |                 |
| Interval odesílání dat<br>15 min                                |                 |
| Název pro relé č.1                                              |                 |
| Relé č.1                                                        |                 |
| Název pro relé č.2                                              |                 |
| Relé č.2                                                        |                 |
| Použité vstupy                                                  |                 |
| Zpracovávat data vstupů S0 (výkony)                             |                 |
| Zpracovávat data teplotních vstupů (line A)                     |                 |
| <ul> <li>Zpracovávat data teplotních vstupů (line B)</li> </ul> |                 |
| Zpracovávat data AD vstupů                                      |                 |
| Zobrazení na nástěnce                                           |                 |
| Zobrazovat celkovou spotřebu na úvodní stránc                   | 10              |
| Zobrazovat celkovou spotřebu diferenciální na ú                 | úvodní stránce  |

### Údaje zařízení

U každého zařízení je potřeba vypsat jeho parametry. Dle zadaných parametrů je následně generován program, který je nutno nahrát standardní procedurou do SDS zařízení. Název zařízení pomáhá při identifikaci zařízení ve funkcích portálu. U všech funkcí je vždy uveden tento název. Typ zařízení slouží k identifikaci jaký typ zařízení používáte. V této chvíli je možné zvolit Macro, Micro, Micro IO6, BIG, TTC nebo UPS.

### Zpracování údajů

pro každé zařízení je nutné nastavit jaké údaje budou snímány a zasílány. K tomuto slouží sada parametrů na formuláři. Vždy je možné nastavit zda uvedené data zařízení snímá a odesílá a zda se tyto údaje mají zobrazovat na úvodní stránce (nástěnce).

Jako poslední v sadě parametrů je možnost blokace zařízení. Např.pokud je zařízení dočasně mimo provoz.

# Měření energie

| Aktualizace S0 v                                    | /stupu - micro new cloud |
|-----------------------------------------------------|--------------------------|
| <ol> <li>Položky označené * jsou povinné</li> </ol> |                          |
| Číslo předdefinovaného vstupu                       |                          |
| 3                                                   |                          |
| Název                                               |                          |
| elektroměr                                          |                          |
| Název pro tarif 0                                   |                          |
| Vysoký                                              |                          |
| Název pro tarif 1                                   |                          |
| Nízký                                               |                          |
| Jednotka energie                                    |                          |
| w                                                   |                          |
| Jednotka odběru                                     |                          |
| kwh                                                 | •                        |
| Impulsní konstanta S0                               |                          |
| 1000                                                | •                        |
| Povolit výpočet ceny                                |                          |
| Název měny                                          |                          |
| ĸċ                                                  |                          |
| Přepočet na cenu pro tarif 0                        |                          |
| 5,5                                                 |                          |
| Přepočet na cenu pro tarif 1                        |                          |
| 3,6                                                 |                          |
| Zobrazit údaje na nástěnce                          |                          |
| Povolit zpracování údajů tohoto vstupu              |                          |
| Linft                                               |                          |

### Nastavení parametrů vstupů S0

U SDS-BIG můžete využít až 8 vstupů pro snímání S0 impulzů. Tyto data mohou být zasílána na portál a následně zobrazována v tabulkách nebo grafech. Pro správnou funkci portálu musíte nastavit jednotlivé údaje.

### Povinné údaje

Číslo předdefinovaného vstupu obsahuje číslo na které je nasměrováno měření. Pro BIG můžete nastavit hodnoty 1-8, pro Macro 1-4, pro Micro a TTC 1-3, pro UPS pouze 1. U nastavení vstupů dejte pozor na to, jak máte definovány vstupy v administraci sds zařízení a které fyzické vstupy používáte. Na této stránce zapište předdefinovaný vstup - tedy č.1-x. Fyzické vstupy 1-8 mohou být v administraci přiřazeny různým předdefinovaným vstupům. Název vstupu usnadňuje pozdější identifikaci dat na stránkách zobrazují daná data. Jednotka energie se vztahuje k aktuálnímu měřenému výkonu, spotřebě, ...(např. kW, m3, ...). Jednotka odběru se vztahuje k průběžnému odběru energie (např. kWh, m3h, ...). Impulsní konstanta je ukazatel s jakou přesností pracuje zařízení jež S0 výstup poskytuje. Např.elektroměr, plynoměr, vodoměr. Každé takové zařízení má tuto informaci k dispozici. U elektroměrů se nejvíce můžete setkat s hotnotami 1000imp/s , 800imp/s až 250imp/s. Toto číslo tedy zapište do daného pole.

### Doplňkové údaje

Pokud používáte také tarifní rozdělení, můžete využít možnosti pojmenování tarifu 0 a tarifu 1. U el.energie se většinou používají termíny nízký a vysoký tarif. Zde si můžete zapsat jakoukoliv hodnotu tak, aby vám vyhovovala.

Portál také umožňuje zobrazovat spotřebu energie převedou na cenu. K tomuto účelu je zde parametr pro povolení výpočtu ceny. K tomuto parametru se následně váže název měny a přepočtecí konstanta. Uvěď te zde jakou částka odpovídá jednotce odběru. Tedy např. cenu za 1kWh.

## Teploty

| Aktualizade teplotnino vs                                                                                                    | stupu - micro new cloud |
|----------------------------------------------------------------------------------------------------|-------------------------|
| i Położky označené * jaou povinné                                                                                                    |                         |
| Číslo fyzického vstupu                                                                                                    |                         |
| 1                                                                                                    | •                       |
| Název                                                                                                    |                         |
| teplota 1                                                                                                    | ·                       |
| Zobrazit údaje na nástěnce                                                                                                    |                         |
|                                                                                                    |                         |
| Povolit zpracování údajů tohoto vstupu                                                                                                    |                         |
| Povolit zpracování údajů tohoto vstupu Google Maps Zeměpisná délka (LONGTITUDE)                                                                                                    |                         |
| Povolit zpracování údajů tohoto vstupu     Google Maps     Zeměpísná délka (LONGTITUDE)     49                                                                                                    |                         |
| Povolit zpracování údajů tohoto vstupu     Google Maps     Zeměpisná délka (LONGTITUDE)     49     Zeměpisná šířka (LATITUDE)                                                                                                    |                         |
| Povolit zpracování údajů tohoto vstupu Google Maps Zeměpisná délka (LONGTITUDE) 49 Zeměpisná šířka (LATITUDE) 17                                                                                                    |                         |
| Povolit zpracování údajů tohoto vstupu Google Maps Zeměpisná délka (LONGTITUDE) 49 Zeměpisná šířka (LATITUDE) 17 Nezobrazovat                                                                                                    |                         |
| Povolit zpracování údajů tohoto vstupu     Google Maps     Zeměpísná délka (LONGTITUDE)     49     Zeměpisná šiřka (LATITUDE)     17     Nezobrazovat     Zobrazit teplotu čidla pouze majiteli čidla                                                              |                         |
| Povolit zpracování údajů tohoto vstupu     Google Maps     Zeměpisná délka (LONGTITUDE)     49     Zeměpisná šířka (LATITUDE)     17     Nezobrazovat     Zobrazit teplotu čidla pouze majiteli čidla     Zobrazit teplotu čidla pro registrované uživatele e-port | źlu                     |

#### Uložit

### Nastavení parametrů teplotních čidel

U teplotních čidel je nutné pouze nastavit číslo fyzického vstupu. Jedná se vlastně o adresu na které je dané čidlo nadetekováno. U SDS-Macro můžete využít sběrnici A a B vždy po 16ti čidlech. U ostatních pouze sběrnici A s 16ti čidly. Název usnadňuje pozdější identifikaci vstupu.

Vstup může být dočasně vyřazen ze zpracování portálu. Pokud vstup nechcete používat, ale nechcete jej rušit, zrušte poslední parametr v aktualizaci.

# Měření napětí

| Položky označené * jsou povinné        |     |  |
|----------------------------------------|-----|--|
| Číslo fyzického vstupu                 |     |  |
| 1                                      | · · |  |
| Název                                  |     |  |
| napájení micro                         | •   |  |
| Jednotka                               |     |  |
| v                                      |     |  |
| Zobrazit údaje na nástěnce             |     |  |
| Povolit zpracování údajů tohoto vstupu |     |  |

### Nastavení param.napěťových vstupů

U napěťových vstupů je nutné nastavit číslo fyzického vstupu. U SDS zařízení můžete využít 4 vstupy. Název usnadňuje pozdější identifikaci vstupu. Jednotka bude zobrazována vždy u každého vstupu. Zadejte např V pro napětí nebo % pokud máte ke vstupu připojen vlhkoměr.

Vstup může být dočasně vyřazen ze zpracování portálu. Pokud vstup nechcete používat, ale nechcete jej rušit, zrušte poslední parametr v aktualizaci.

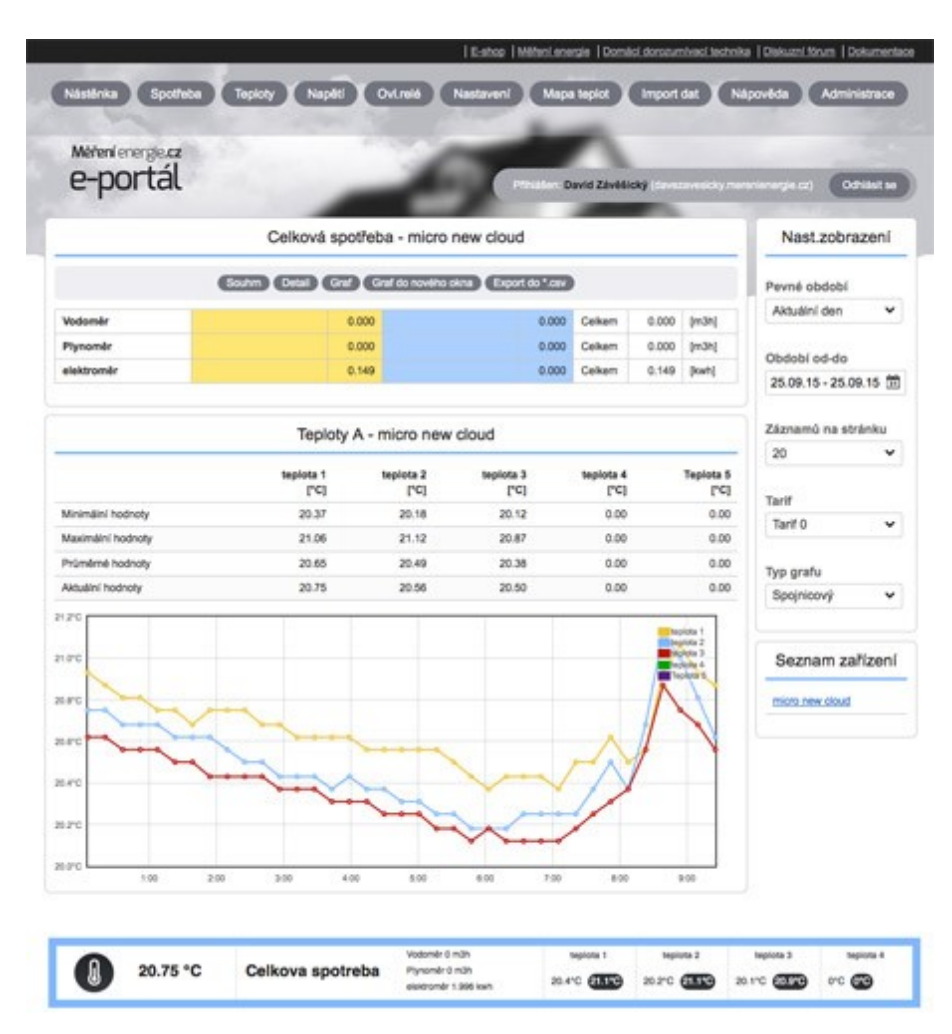

# Nástěnka

### Zobrazení dat

Na nástěnce jsou zobrazena data jednotlivých zařízení. Uživatel vidí pouze své zařízení. Majitel-vedoucí skupiny vidí všechna zařízení u nichž jsou nastaveny parametry pro zobrazení na úvodní stránce.

V levém panelu je možné měnit období a typ zobrazovaných dat. Toto nastavení je platné pro všechny údaje zobrazované na stránce. Chcete-li pracovat pouze s daty daného typu (výkon, teploty, napětí) přejděte v horním menu na požadovanou stránku.

# Externí stránka

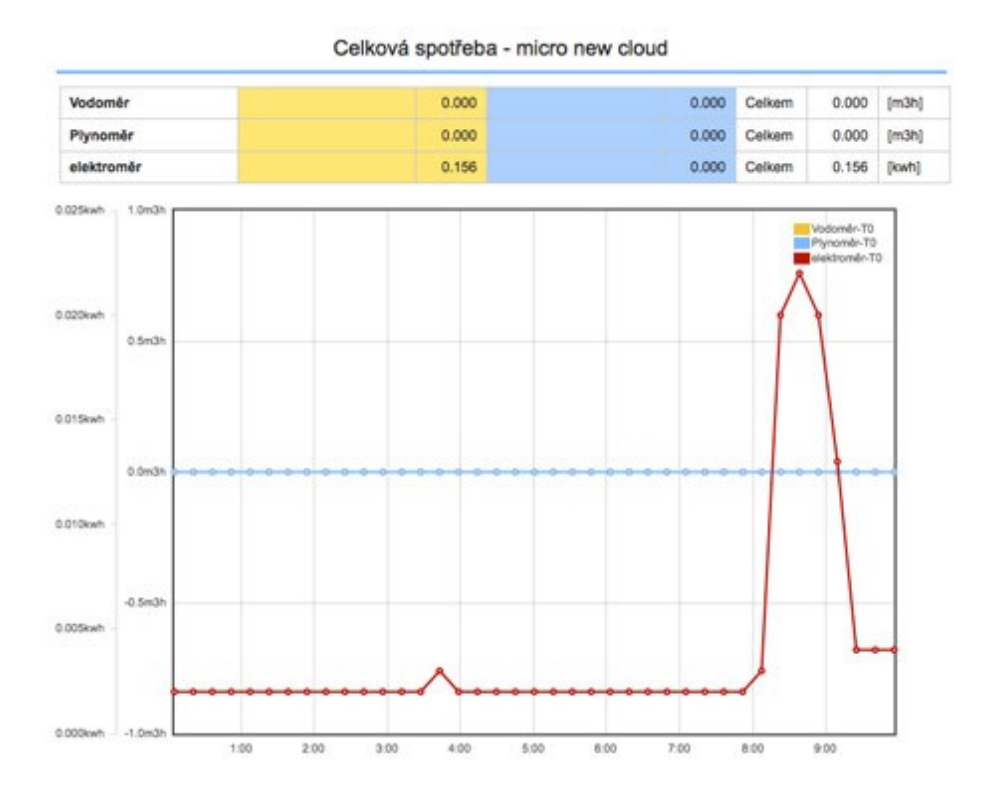

### Vlastní www stránky s informacemi

Uživatelé kteří mají své vlastní internetové prezentace mohou využít externí stránky pro zobrazení údajů z portálu. Informace které se mají zobrazovat na externí stránce je potřeba nakonfigurovat v nastavení zařízení na portálu.

Další nastavení se provádí již ve zdrojovém textu stránek na kterých má být externí stránka zobrazena. Pro vložení a ovládání zobrazení se používají následující kontrukce a parametry:

#### Nastavení zobrazení hodnot na stránce:

Aktuální den: obdobi=ad Aktuální týden: obdobi=at Aktuální měsíc: obdobi=am Aktuální rok: obdobi=ar Minulý den: obdobi=md Minulý týden: obdobi=mt Minulý měsíc: obdobi=mm Minulý rok: obdobi=mm Akt.a min.týden: obdobi=amm Akt.a min.měsíc: obdobi=amm Posl. 2 dny: obdobi=2 Posl. 7 dnů: obdobi=7 Posl. 30 dnů: obdobi=30 leden: obdobi=led únor: obdobi=uno březen: obdobi=bre duben: obdobi=dub květen: obdobi=kve červen: obdobi=cer červenec: obdobi=cec srpen: obdobi=srp září: obdobi=zar říjen: obdobi=rij listopad: obdobi=lis prosinec: obdobi=pro obdobi=all

#### Záznamy dle kalendáře:

obdobi=odo datumod=01.01.13 datumdo=31.01.13

spojnicový graf: typgrafu=sp sloupcový graf: typgrafu=sl plošný graf: typgrafu=pl

tarif 0: tarif=0 tarif 1: tarif=1 oba tarify: tarif=2

### Příklad

<iframe src="http:\\energycloud.merenienergie.cz\ext-board.php?uid=xxx&obdobi=2&tarif=2& typgrafu=sl" width="810" height="500" frameborder=0> Zobrazení informací z SDS zařízení </iframe>

nebo

```
<iframe src="http:\\energycloud.merenienergie.cz\ext-board.php?uid=xxx&obdobi=ad&tarif=2&
typgrafu=sp" width="810" height="500" frameborder=0>
Zobrazení informací z SDS zařízení za aktuální den
</iframe>
```

nebo

```
<iframe src="http:\\energycloud.merenienergie.cz\ext-board.php?uid=xxx&datumod=01.01.13&
datumdo=10.01.13&tarif=2&typgrafu=sp" width="810" height="500" frameborder=0>
Zobrazení informací z SDS zařízení za období od 1.1.13 do 10.1.13
</iframe>
```

Do stránky vložte tag <iframe> s nastavenými výše uvedenými parametry. UID změnte dle vašeho přihlášení. Tuto informaci najdete v nastavení údajů uživatele úplně dole. Informace, které se mají zobrazovat na externí stránce, je nutné povolit v nastavení jednotlivých zařízení. Pro zobrazení více

zařízení (třeba od uživatele skupiny) můžete kód zopakovat na stránce vícekrát a nastavit příslušné uid.

Základní použití uvidíte na testovací stránce

## Diskuzní fórum

### Fórum uživatelů

Jelikož SDS zařízení prochází stálým vývojem, snažíme se všechnu dokumentaci udržovat v co nejlepším stavu. Pokud ovšem nenajdete odpovědi na vaše otázky v <u>dokumentaci k zařízení</u> ani v nápovědě k portálu, pokuste se vyhledat vše potřebné v <u>diskuzním fóru</u> uživatelů.

# FAQ

### K čemu to je?

Portál slouží k prohlížení dat zaslaných SDS zařízeními. Každé SDS zařízení může zasílat data o spotřebě energií (eletřina, plyn, voda, ...), data z teplotních čidel a data napěťových vstupů. Do napěťových vstupů mohou být zapojeny například UPS, vlhkoměry, baterie atd. Všechny tyto funkce máte zdarma k dispozici k jakémukoliv zakoupenému SDS zařízení.

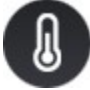

°C

# C.spotřeba

Chyba databáze